## Voici les étapes clé du dépôt de la facture sur Chorus Pro

Aller sur\_https://portail.chorus-pro.gouv.fr/aife\_csm/?id=aife\_index

#### 1) Ouverture du compte :

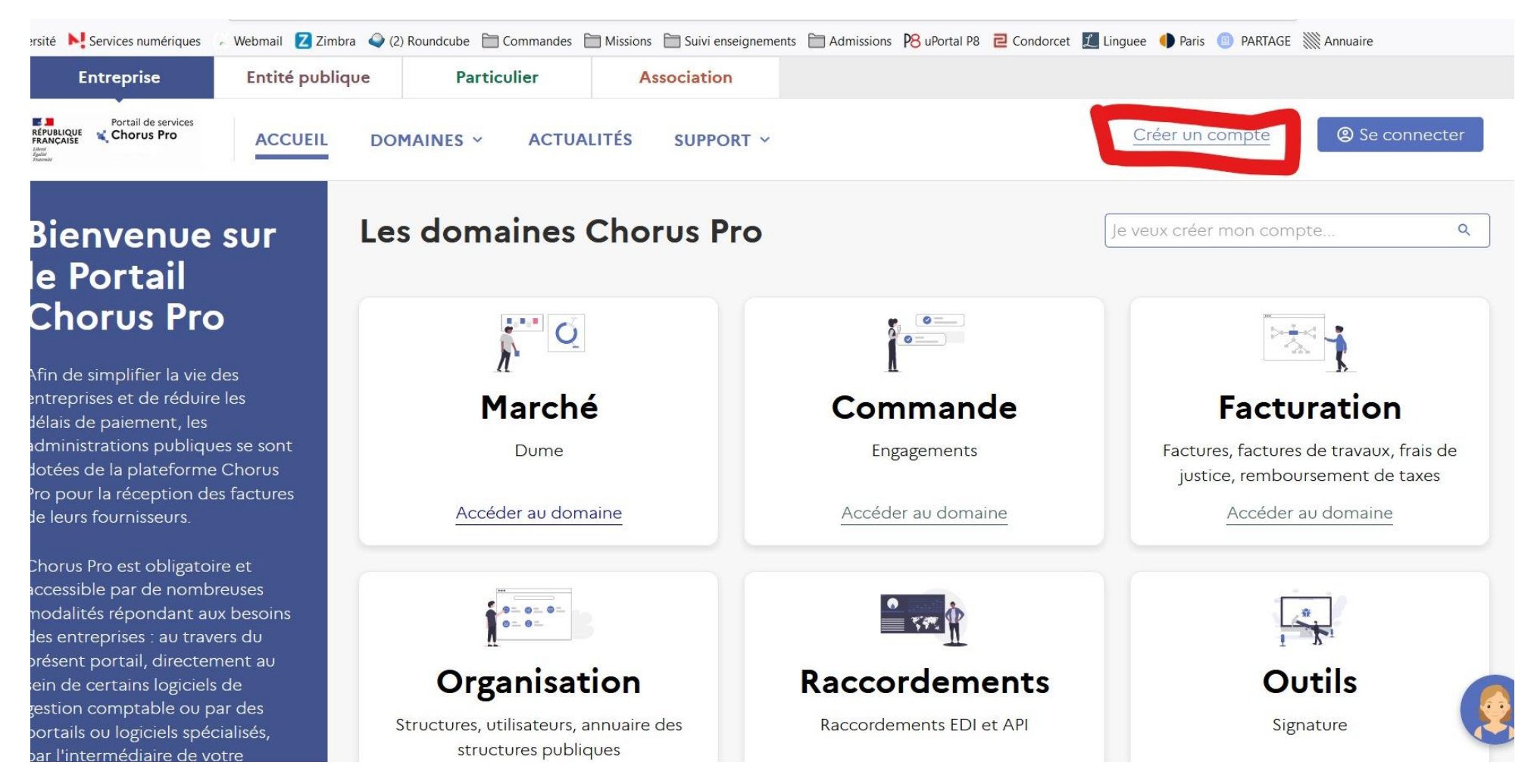

Dès l'ouverture de votre compte, il faudra « rattacher votre structure » à votre compte. C'est-à-dire que le numéro fiscal ou INSEEE de votre entreprise, votre association ou vous-même en tant que particulier doit être complétée dans la partie droite de la page. <u>C'est très important pour les particuliers et les entreprises étrangères non encore répertoriées par</u> <u>Chorus, car une fois le compte créé, il sera impossible de rattacher leur numéro INSEE si cela n'a pas été fait au moment</u> <u>de la création du compte.</u>

# **ATTENTION**

# Ce n'est pas l'université qui doit être rattachée à votre compte, n'utilisez pas le SIRET indiqué sur le bon de commande à cette étape.

# L'université est le destinataire de la facture, son SIRET sera demandé ultérieurement.

Selon votre situation, vous devez choisir le type de numéro correspondant à votre situation.

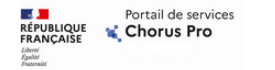

ACCUEIL DOMAINES ~

ACTUALITÉS SUPPORT ~

Créer un compte

Se connecter

Créer mon compte lié à une structure.

Les champs suivis d'un \* sont obligatoires

| Adresse e-mail *             | Nous vous invitons à sélectionner dans la liste déroulante ci-dessous le t<br>d'identifiant de votre structure puis compléter les données demandées |
|------------------------------|----------------------------------------------------------------------------------------------------|
| Confirm your email address * | Type d'identifiant *                                                                                                    |
|                              | SIRET                                                                                                    |
| Prénom *                     | Veuillez renseigner le siret de la structure.                                                                                                    |
|                              | Identifiant Siret *                                                                                                    |
| Nom *                        |                                                                                                    |
| Téléphone                    |                                                                                                    |
|                              |                                                                                                    |

Les entreprises et associations disposent d'un SIRET déjà enregistré par les services des finances qui sera reconnu par Chorus.

| FRANÇAISE | 🐛 Chorus Pro |
|-----------|--------------|
| Liberté   |              |

ACCUEIL DOMAINES Y

ACTUALITÉS SUPPORT ~

Créer un compte

Se connecter

Créer mon compte lié à une structure.

Les champs suivis d'un \* sont obligatoires

| Informations Personnelles    | Informations sur la structure                                                                                                    |
|------------------------------|----------------------------------------------------------------------------------------------------|
| Adresse e-mail *             | Nous vous invitons à sélectionner dans la liste déroulante ci-dessous le type<br>d'identifiant de votre structure puis compléter les données demandées. |
| Confirm your email address * | Type d'identifiant *                                                                                                    |
|                              | Union Européenne Hors France                                                                                                    |
| Prénom *                     | Veuillez renseigner la TVA intracommunautaire dans le champ<br>identifiant.                                                                             |
| Nom *                        | Identifiant UE HORS FRANCE *                                                                                                    |
| Téléphone                    |                                                                                                    |
| Contact email address        |                                                                                                    |

Les structures basées dans un pays européen ont un numéro INTRACOM qu'il doivent indiquer et remplir éventuellement les coordonnées de la structure si elle n'est pas connue par Chorus.

| intreprise          | Entité publique              | Particulier     | Association |                                                    |                                   |
|---------------------|------------------------------|-----------------|-------------|----------------------------------------------------|-----------------------------------|
| Portail de services | ACCUEIL DOMAIN               | NES ~ ACTUALITÉ | S SUPPOR    | r ~                                                | Créer un compte<br>② Se connecter |
| Ressaisissez v      | votre adresse électronique d | e connexion *   |             | Type d'identifiant *                               |                                   |
|                     |                              |                 |             | Particulier                                        | •                                 |
| Prénom *            |                              |                 |             | Veuillez saisir votre identifiant qui doit être co | omposé ainsi :                    |
| Nom *               |                              |                 |             | - Rang 1 : sexe (1 pour les hommes et 2 pour le    | s femmes)                         |
|                     |                              |                 |             | - Rang 2 et 3 : les deux derniers chiffres de l'ar | nnée de naissance                 |
| Téléphone           |                              |                 |             | - Rang 4 et 5 : les deux chiffres du mois de nais  | ssance                            |
|                     |                              |                 |             | - Rang 6 à 10 : Code officiel géographique de l    | 'INSEE du lieu de                 |
| E an all dur ann    | tact                         |                 |             | naissance.                                         |                                   |

Pour les prestataires étrangers qui s'inscrivent en tant que particuliers.

Ceux qui disposent d'un numéro INSEE (celui indiqué sur la carte vitale) doivent l'indiquer dans le champ « Identifiant PARTICULIER ».

Les personnes étrangères doivent construire leur numéro INSEE sur le modèle suivant : SAAMMINSEE

S pour le sexe : 1 pour les hommes / 2 pour les femmes

AA sont les deux derniers chiffres de votre année de naissance

MM votre mois de naissance

INSEE pour les 5 chiffre correspondant au code pays

Lien pour trouver son code pays: https://www.insee.fr/fr/information/2028273

Exemples :

Une femme italienne née le 15 décembre 1990 aura comme n° INSEE 2901299127

Un homme brésilien né le 04 mars 1975 aura comme n° INSEE 1750399416

Une fois la demande de création de compte envoyée, vous un mail vous demandant de valider le compte via l'adresse email associée. Cela doit être fait dans l'heure.

2) Dépôt de Facture

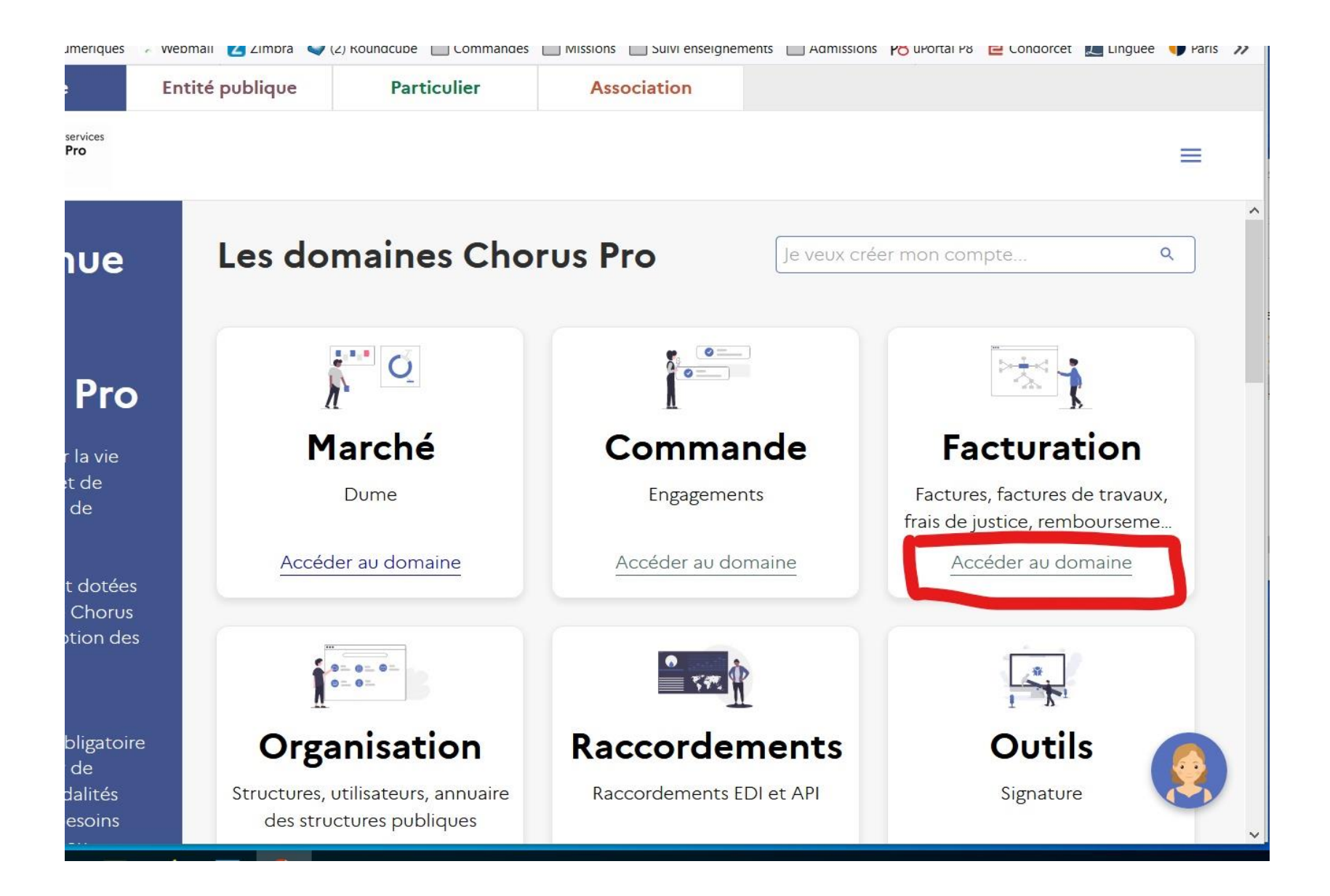

#### Accéder à « Facturation »

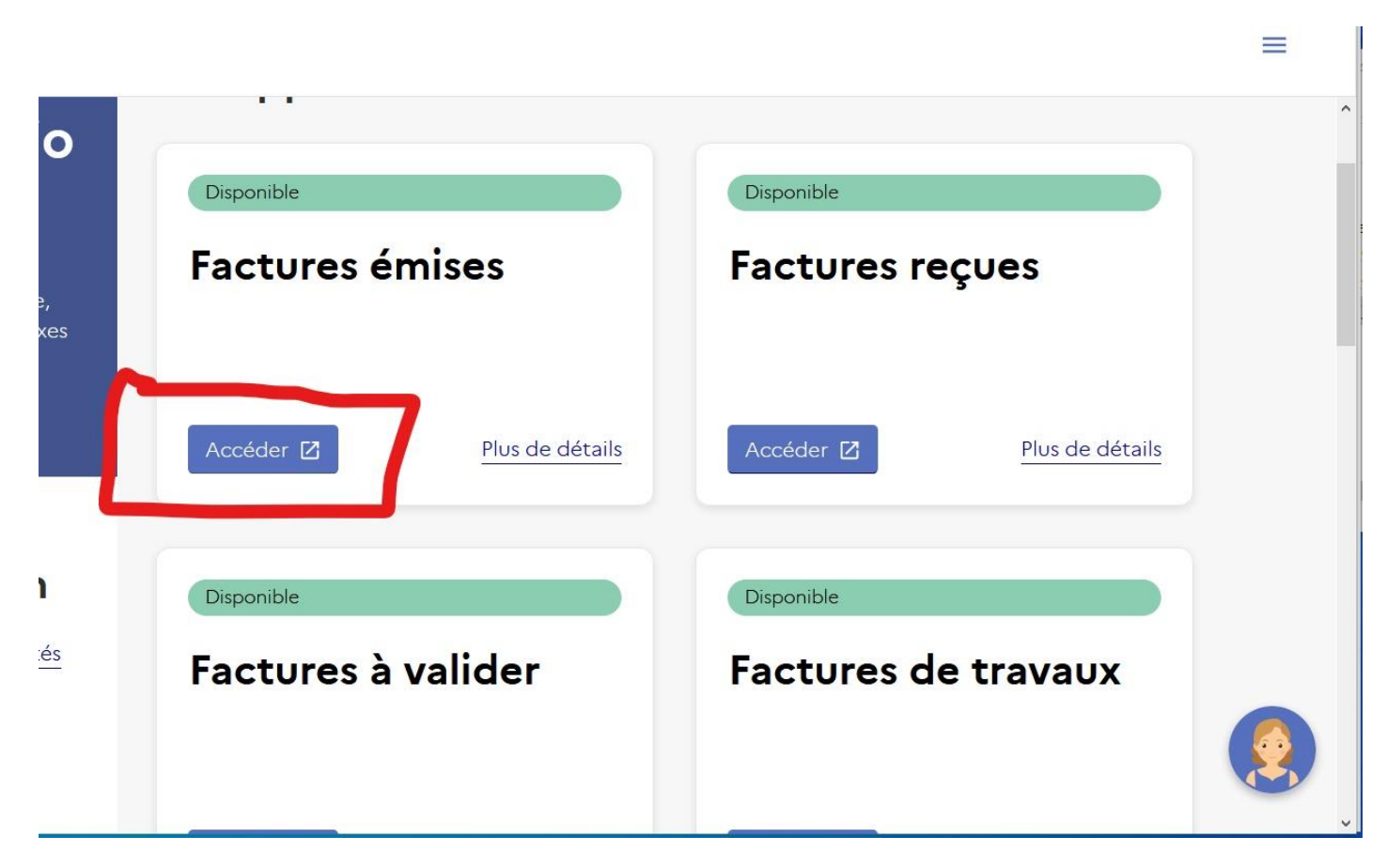

Le dépôt d'une facture Pdf se fait depuis l'espace »Facturation », puis "Factures émises "

ATTENTION ! Il faut patienter quelques minutes après ouverture de compte et création de la structure avant que la structure soit enregistrée et que vous puissiez accéder à « Factures émises »

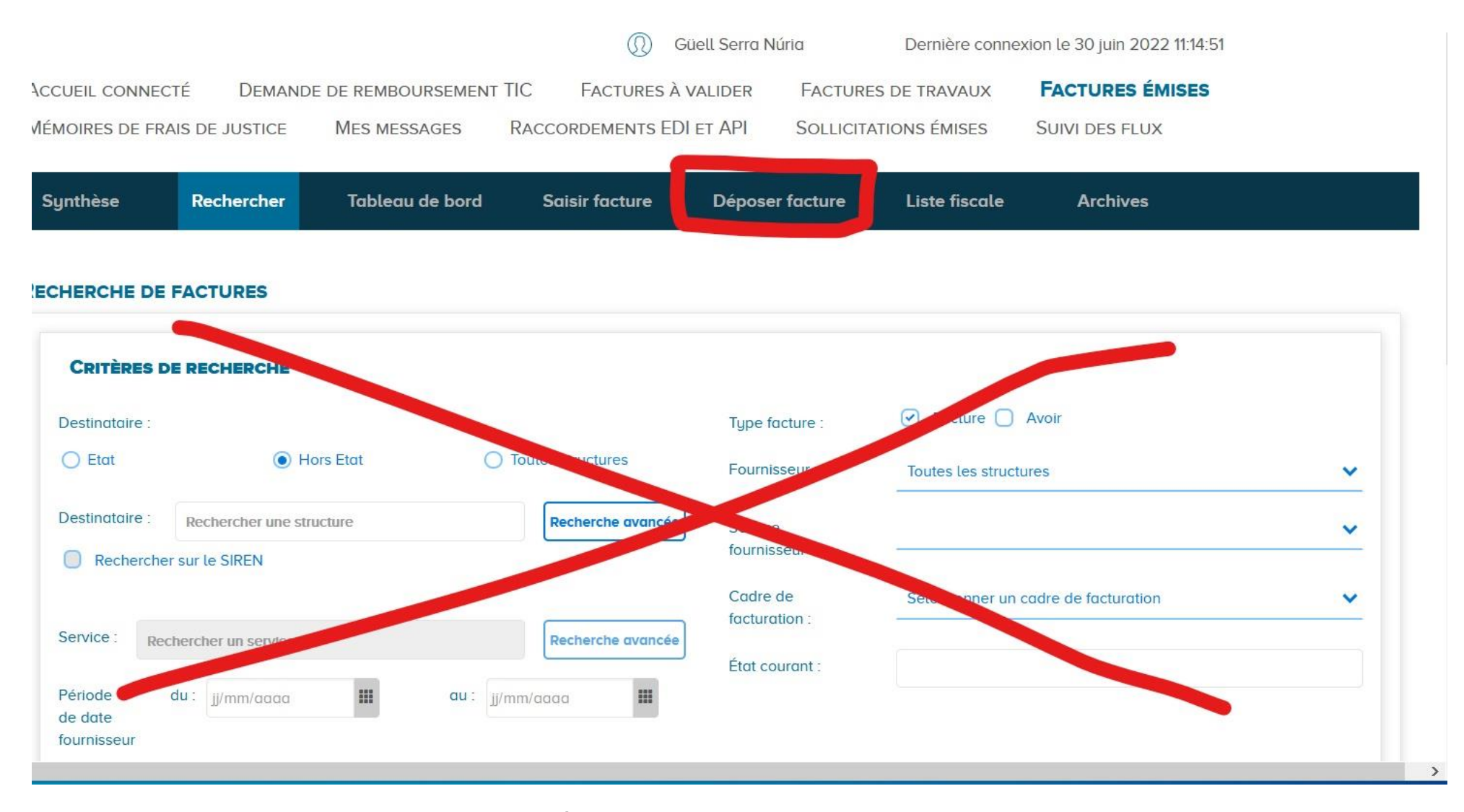

NE PAS REMPLIR LA PAGE QUI APPARAÎT, MAIS ALLER DANS 'LONGLET « Déposer facture »

| Choix du fichier à Importer                |   |  |  |
|--------------------------------------------|---|--|--|
| 'aris-8_03-22B.pdf                         | ك |  |  |
| Format de dépôt                            |   |  |  |
| Format de dépôt :                          |   |  |  |
| PDF non signé                              | ~ |  |  |
| INFORMATIONS COMPLÉMENTAIRES               |   |  |  |
| Cadre de facturation :                     |   |  |  |
| A1: Dépôt par un fournisseur d'une facture | ~ |  |  |
| Structure :                                |   |  |  |
| ES86131182B - Ruzafa Colectividades s.l.   | ~ |  |  |
|                                            |   |  |  |
| ilectionner un service :                   |   |  |  |
| ilestenser un condec :                     |   |  |  |

- Dans la fenêtre "Dépôt d'une nouvelle facture" importez le fichier souhaité via la flèche de téléchargement.

-Dans cadre « Format de dépôt », sélectionner le format correspondant à votre facture

- Dans cadre « Format de dépôt », choisir « A1 : Dépôt par un fournisseur d'une facture »
- Dans " Structure " sélectionnez votre structure.
- Vous n'êtes pas concerné par la cadre " Service " sur cette page

## Puis « Continuer »

| Synthèse        | Rechercher               | Tableau de bord | Saisir facture | Déposer factu      | re Liste fiscale                           | Archives   |                   |
|-----------------|--------------------------|-----------------|----------------|--------------------|--------------------------------------------|------------|-------------------|
|                 |                          | Annule          | r              | Enregistrer en mod | le Brouillon                               | Vali       | der et envoyer    |
| Fournissi       | EUR DE LA FACTU          | IRE             |                |                    | DESTINATAIRE DE                            | LA FACTURE |                   |
| Désignation :   |                          |                 |                | ~                  | Le destinataire est-il l'État<br>* SIRET : | ? O c      | ui 🖲 Non          |
| ervice :        |                          |                 |                | ~                  | 19921204400010                             | ×          | Recherche avancée |
| éférences banc  | aires :                  |                 |                | ~                  | Raison sociale :<br>UNIVERSITE PARIS NANT  | ERRE       |                   |
| 0               |                          |                 |                |                    | * Code service 03                          | ×          | Recherche avancée |
| Cadre de factur | ration :                 |                 |                |                    | Libellé service :                          |            |                   |
| A1: Dépôt par u | n fournisseur d'une fact | ture            |                | ~                  | Service facturier Nanterre                 | ;          |                   |

## ATTENTION ! LE DESTINATAIRE N'EST PAS L'ÉTAT

Le "Destinataire de la facture" est à chercher à partir des premiers chiffres du SIRET de l'université concernée

SIRET de l'université de de l'université de Paris Nanterre : 19921204400010

SIRET de l'université de Paris 8 : 19931827000014

Le code service de l'université de Nanterre est 03

Le code service doit rester vide pour les dépôts auprès de l'université de Paris 8

Le numéro d'engagement est le numéro indiqué en haut à droite du bon de commande

Les engagements provenant de l'université de Paris Nanterre sont sur le modèle : 4500123456, celles de Paris 8 sur le modèle CDE-2020-000123

Vous n'êtes pas concerné par la case « Numéro de marché »

Vous devez choisir entre La TVA sur les encaissements et les débits.

Les prestations de services est à déclarer en fonction de la date d'**encaissement** de la prestation (**TVA** sur les **encaissements**) tandis qu'en cas de livraison de biens, (**TVA** sur les **débits**) l'exigibilité de la **TVA** tombe le jour de la livraison.

Il vous est ensuite demandé le numéro et le montant total de votre facture

Puis « Valider et envoyer »

Et c'est fini !